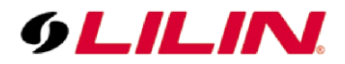

## **Merit LILIN Application Note**

How to use Advanced IPScan

Document Number : A00091 Date : 09/22/2015 Dept : Technical Support, Taipei

Subject: This document describes how to use Advance IPScan.

For batch setup, please select multiple devices in IPScan. You can then apply batch setup for (1) IP address setting, (2) Time sync, (3) Firmware update, and (4) time sync.

| 2   |               |               |                   |               |      |           |              |         |                 |                     |
|-----|---------------|---------------|-------------------|---------------|------|-----------|--------------|---------|-----------------|---------------------|
| ¥   | Name          | IP            | Subnet Mask       | Gateway       | Port | Assign    | Mac Address  | Model 🔶 | Name            | IR51208             |
|     | IPR414/8ESX   | 192.168.0.80  | 255.255.255.0     | 192.168.0.1   | 80   | Static IP | 000ffc241723 | 32      | TP              | 192 168 3 55        |
|     | CMX-PC-9      | 192.168.3.9   | 255.255.255.0     | 192.168.3.1   | 8080 | Static IP | ac220b8a3    | 9995    | 11-             | 192,100,3,33        |
|     | xxx33CamAA    | 192.168.3.14  | 255.255.255.0     | 192.168.3.254 | 80   | Static IP | 000ffc243214 | 44 🔜    | Subnet Mask     | 255.255.255.0       |
|     | Win7-Emb-3025 | 192.168.3.19  | 255.255.255.0     | 192.168.3.1   | 8080 | Static IP | 60a44c650    | 9995    | <i></i>         |                     |
|     | IPS418(Yoko)  | 192.168.3.52  | 255.255.255.0     | 192.168.3.254 | 8082 | Static IP | 000ffc249a3e | 82      | Gateway         | 192.168.3.254       |
|     |               |               |                   |               |      |           |              | 213     | HTTP Port No.   | 8085                |
|     |               |               | 255.255.255.0     |               |      |           |              | 67      |                 |                     |
|     |               |               |                   |               |      |           |              | 146     |                 |                     |
|     |               |               |                   |               |      |           |              | 81      | Static OD       |                     |
|     |               |               |                   |               |      |           |              | 59      | PPPoE Account   |                     |
|     |               |               |                   |               |      |           |              | 117     | TTT OE HECOUNE  |                     |
|     |               |               |                   |               |      |           | 000ffc24b633 | 42      | account@pppoe.c | Iom                 |
|     |               |               |                   |               |      |           | 000ffc105e8a | 52      | PPPoE Password  |                     |
|     |               |               |                   |               |      |           |              | 143     |                 |                     |
| 5   | NVR116        | 192.168.3.98  | 255.255.255.0     | 192.168.3.254 | 80   | Static IP | 000ffc10c58b | 52      |                 |                     |
| 6   | NVR1400       | 192.168.3.123 | 255.255.255.0     | 192.168.3.254 | 80   | Static IP | 000ffc10fff4 | 307     | Authentication  | 🔽 Scan Onvif Device |
| 7   | DVR816(小屋)    | 192.168.3.126 | 255.255.255.0     | 192.168.3.254 | 8156 | Static IP | 000ffc10e59a | 87      |                 |                     |
| 8   | PSD4624       | 192.168.3.153 | 255.255.255.0     | 192.168.3.254 | 80   | Static IP | 000ffc858588 | 232     | Username        |                     |
| 9   | IP5530        | 192.168.3.154 | 255.255.255.0     | 192.168.3.254 | 80   | Static IP | 000ffc229135 | 209 👻   | Password        |                     |
|     |               |               |                   |               |      |           |              | •       |                 |                     |
|     |               |               |                   |               |      |           |              |         | Refresh         | Apply               |
| tus |               | IP A<br>Ver:  | ssignment: Static |               |      |           |              |         | Firmware Update | Batch IP Setting    |
| 1   | эк            |               |                   |               |      |           |              |         | Set & Default   | Time Adjuct         |
|     |               |               |                   |               |      |           |              |         | Juc Ms Der aufc | nine Aujust         |

## 1. Batch IP Setting

This feature is to assign IP addresses starting from one IP address. Please fill the "IP Start From" IP address. Click on "Set" button. The selected devices will be set automatically.

| et Property                              |               |   |     |         |
|------------------------------------------|---------------|---|-----|---------|
| Name 🛛                                   | IRS1208       |   |     |         |
| IP Start From                            | 192.168.3.55  |   |     |         |
| Subnet Mask                              | 255.255.255.0 |   |     |         |
| Gateway                                  | 192.168.3.254 |   |     |         |
| HTTP Port No.                            | 8085          |   |     |         |
| ] Authentication<br>Username<br>Password |               |   |     |         |
| Select 9 Items to U                      | pdate         |   |     |         |
|                                          |               |   |     |         |
|                                          |               |   |     |         |
|                                          |               |   |     |         |
|                                          |               | r | 0.4 | <b></b> |

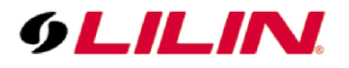

## 2. Batch Firmware Update

Select multiple devices and click on "Firmware Update" button. Click the "Start" button. A file dialogue box shows up for selecting the firmware file. All the selected devices will receive the firmware update.

| Username             | admin    |  |  |
|----------------------|----------|--|--|
| Password             | pass     |  |  |
| Onlarsh 4 the second |          |  |  |
| Select 1 Items t     | o Update |  |  |
| Select 1 Items t     | o Update |  |  |
| Select 1 tems t      | o Update |  |  |
| Select Thems (       | o Update |  |  |

 Batch IP Camera Configurations Update Change the IP camera configurations via the web interface. Once it is done, visit Maintenance->Firmware Update. Export the camera configurations into a PC by click "Export" button for later use.

| System V        | /ideo / Audio                                     | Network                                                                                                    | Event             | Notification | Maintenance |  |
|-----------------|---------------------------------------------------|----------------------------------------------------------------------------------------------------|-------------------|--------------|-------------|--|
| Firmware Update | Advance                                           | >> Maintenance >> F                                                                                                    | Firmware Update   |              |             |  |
|                 | Please do<br>automatica<br>that it may<br>repair. | ot turn off power and wait until this web page shows up<br>y. Fail to update firmware correctly due to network communication issue<br>Jamage this machine and is required to ship back to your vender for |                   |              |             |  |
|                 | File Syster<br>flashamS2<br>flashamIS2            | m(flashamS2.bin/flasham<br>.bin:Application Firmware<br>2.bin:Linux OS                                                                                                    | IS2.bin)          |              |             |  |
|                 | Browse                                            | exportnvram.bin<br>Uj                                                                                                    | Submit<br>load 0% |              |             |  |
|                 |                                                   | tions (                                                                                                    |                   |              |             |  |
|                 | Export Set                                        | tings Export<br>ting Browse exportm                                                                                                    | vram.bin U        | pgrade       |             |  |
|                 | Load Defaul                                       | t                                                                                                    | Load Default      |              |             |  |
|                 | Reboot Sys                                        | <br>tem                                                                                                    | Reboot System     |              |             |  |

For batch configurations update for cameras, select multiple devices and click on "Firmware Update" button in IPScan. Click the "Start" button. A file dialogue box shows up for selecting the configuration file, "exportnvram.bin." All the selected devices will get updated by the configurations.

Note: Make sure that this can work only for devices having same model number/product code.

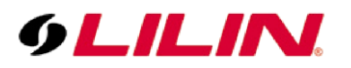

| le.                                  |                                                                                                    |                                                                                                    |                                                                                                    | luscar                                                                                                    | Firmwa                                | are Updat                                                                  | c<br>te                                                                                      |                                         |                                                                                  |                                                       |  |
|--------------------------------------|----------------------------------------------------------------------------------------------------|----------------------------------------------------------------------------------------------------|----------------------------------------------------------------------------------------------------|----------------------------------------------------------------------------------------------------|---------------------------------------|----------------------------------------------------------------------------|----------------------------------------------------------------------------------------------|-----------------------------------------|----------------------------------------------------------------------------------|-------------------------------------------------------|--|
| ρ                                    |                                                                                                    |                                                                                                    | _                                                                                                    | [                                                                                                    | 4                                     |                                                                            |                                                                                              |                                         |                                                                                  |                                                       |  |
| #                                    | Name                                                                                                    | IP                                                                                                    | Username                                                                                                    | admi                                                                                                    | n                                     |                                                                            |                                                                                              |                                         |                                                                                  | LD2222(NVR229)                                        |  |
| 53                                   | NVR_215 IPR 742                                                                                                    | 192.168.5.215                                                                                                    | Password                                                                                                    | pass                                                                                                    | pass                                  |                                                                            |                                                                                              |                                         |                                                                                  | 192.168.5.229                                         |  |
| 4                                    | NVR_216 IPR 742                                                                                                    | 192.168.5.216                                                                                                    | lan.                                                                                                    | line .                                                                                                    |                                       |                                                                            |                                                                                              |                                         |                                                                                  |                                                       |  |
| 5                                    | NVR_217 LR7424/8                                                                                                    | 192.168.5.217                                                                                                    | 1/3<br>Name: LD2222(NVR229)<br>IP: 192.168.5.229<br>Port: 80<br>Info: Wait 4/100 seconds                            |                                                                                                    |                                       |                                                                            |                                                                                              |                                         | et Mask                                                                          | 255,255,255,0                                         |  |
| 5                                    | IPR6132(NVR219                                                                                                    | 192.168.5.219                                                                                                    |                                                                                                    |                                                                                                    |                                       |                                                                            |                                                                                              |                                         | vay                                                                              | 192.168.5.1                                           |  |
| 7                                    | LD2222(NVR220)                                                                                                    | 192.168.5.220                                                                                                    |                                                                                                    |                                                                                                    |                                       |                                                                            |                                                                                              |                                         |                                                                                  |                                                       |  |
| 8                                    | LR7022(NVR221)                                                                                                    | 192.168.5.221                                                                                                    |                                                                                                    |                                                                                                    |                                       |                                                                            |                                                                                              |                                         | Port No.                                                                         | 80                                                    |  |
| 9                                    | LD2222(NVR222)                                                                                                    | 192.168.5.222                                                                                                    |                                                                                                    |                                                                                                    |                                       |                                                                            |                                                                                              |                                         |                                                                                  |                                                       |  |
|                                      | LR7722(NVR223)                                                                                                    | 192.168.5.223                                                                                                    |                                                                                                    |                                                                                                    |                                       |                                                                            |                                                                                              |                                         |                                                                                  |                                                       |  |
| 1                                    | LD2122(NVR224)                                                                                                    | 192.168.5.224                                                                                                    |                                                                                                    |                                                                                                    | tic ODH                               |                                                                            |                                                                                              |                                         |                                                                                  |                                                       |  |
| 2                                    | LR /022(NVR 225)                                                                                                    | 192.168.5.225                                                                                                    | 100                                                                                                    | Start Exit                                                                                                 |                                       |                                                                            |                                                                                              |                                         |                                                                                  |                                                       |  |
| 3                                    | LD6122(NVR226)                                                                                                    | 192.168.5.226                                                                                                    |                                                                                                    |                                                                                                    |                                       |                                                                            |                                                                                              |                                         |                                                                                  | unt@pppoe.com                                         |  |
| τ.                                   | LROUZZ(INVRZZ7)                                                                                                    | 192.100.3.22/                                                                                                    |                                                                                                    |                                                                                                    |                                       |                                                                            |                                                                                              |                                         |                                                                                  |                                                       |  |
|                                      | 1061220000200                                                                                                    | 103 160 5 330                                                                                                    |                                                                                                    |                                                                                                    |                                       |                                                                            |                                                                                              |                                         |                                                                                  |                                                       |  |
| 5                                    | LR6122(NVR228)                                                                                                    | 192.168.5.228                                                                                                    | 255 255 255 0                                                                                                    | 102 169 5 1                                                                                                | 90                                    | Static ID                                                                  | 00066-401617                                                                                 | 104                                     | Password                                                                         |                                                       |  |
| 5                                    | LR6122(NVR228)<br>LD2222(NVR229)                                                                                                    | 192.168.5.228<br>192.168.5.229                                                                                                    | 255.255.255.0                                                                                                    | 192.168.5.1                                                                                                | 80                                    | Static IP                                                                  | 000ffc401f17                                                                                 | 104                                     | Password                                                                         |                                                       |  |
| 5 6 7 8                              | LR6122(NVR228)<br>LD2222(NVR229)<br>LD2222(NVR230)<br>IP59364/8/NVP 231)                                                                       | 192.168.5.228<br>192.168.5.229<br>192.168.5.230                                                                                     | 255.255.255.0<br>255.255.255.0<br>255.255.255.0                                                                     | 192.168.5.1<br>192.168.5.1<br>192.168.5.1                                                                  | 80<br>80                              | Static IP<br>Static IP                                                     | 000ffc401f17<br>000ffc400f03<br>000ffc25412e                                                 | 104<br>104                              | Password                                                                         |                                                       |  |
| 5 7 8 9                              | LR6122(NVR228)<br>LD2222(NVR229)<br>LD2222(NVR230)<br>IPS9364/8(NVR231)<br>LD22220(NR233)                                                      | 192.168.5.228<br>192.168.5.229<br>192.168.5.230<br>192.168.5.231                                                                    | 255.255.255.0<br>255.255.255.0<br>255.255.255.0<br>255.255.255.0                                                    | 192.168.5.1<br>192.168.5.1<br>192.168.5.1                                                                  | 80<br>80<br>80                        | Static IP<br>Static IP<br>Static IP                                        | 000ffc401f17<br>000ffc400f03<br>000ffc25412e                                                 | 104<br>104<br>61                        | Authentication                                                                   | Scan Onvif Devices                                    |  |
| 5<br>6<br>7<br>8<br>9                | LR6122(NVR228)<br>LD2222(NVR229)<br>LD2222(NVR230)<br>IP59364/8(NVR231)<br>LD2222(NVR232)<br>DHD216位 交通時間                                      | 192.168.5.228<br>192.168.5.229<br>192.168.5.230<br>192.168.5.231<br>192.168.5.232<br>192.168.5.232                                  | 255.255.255.0<br>255.255.255.0<br>255.255.255.0<br>255.255.255.0<br>255.255.255.0                                   | 192.168.5.1<br>192.168.5.1<br>192.168.5.1<br>192.168.5.1<br>192.168.5.1                                    | 80<br>80<br>80<br>80                  | Static IP<br>Static IP<br>Static IP<br>Static IP                           | 000ffc401f17<br>000ffc400f03<br>000ffc25412e<br>000ffc400f25<br>000ffc10ee0a                 | 104<br>104<br>61<br>104<br>9992         | Authentication                                                                   | Scan Onvif Devices                                    |  |
| 5<br>6<br>7<br>8<br>9                | LR6122(NVR228)<br>LD2222(NVR229)<br>LD2222(NVR230)<br>IPS9364/8(NVR231)<br>LD2222(NVR232)<br>DHD216中文測試<br>D1 酸音測試用C                           | 192.168.5.228<br>192.168.5.229<br>192.168.5.230<br>192.168.5.231<br>192.168.5.232<br>192.168.6.22<br>192.168.6.22                   | 255.255.255.0<br>255.255.255.0<br>255.255.255.0<br>255.255.255.0<br>255.255.255.0<br>255.255.0                      | 192.168.5.1<br>192.168.5.1<br>192.168.5.1<br>192.168.5.1<br>192.168.5.1<br>192.168.6.1                     | 80<br>80<br>80<br>80<br>80            | Static IP<br>Static IP<br>Static IP<br>Static IP<br>Static IP<br>Static IP | 000ffc401f17<br>000ffc400f03<br>000ffc25412e<br>000ffc400f25<br>000ffc10ea0a<br>000ffc10ea0a | 104<br>104<br>61<br>104<br>9992         | Authentication                                                                   | Scan Onvif Devices                                    |  |
| 5<br>5<br>7<br>8<br>9<br>0           | LR6122(IVR228)<br>LD2222(IVR229)<br>LD2222(IVR229)<br>LD2222(IVR231)<br>LD2222(IVR232)<br>DHD216中文測試<br>D1_聲音測試用C                              | 192.168.5.228<br>192.168.5.229<br>192.168.5.230<br>192.168.5.231<br>192.168.5.232<br>192.168.6.22<br>192.168.6.191                  | 255.255.255.0<br>255.255.255.0<br>255.255.255.0<br>255.255.255.0<br>255.255.255.0<br>255.255.255.0<br>255.255.255.0 | 192.168.5.1<br>192.168.5.1<br>192.168.5.1<br>192.168.5.1<br>192.168.6.1<br>192.168.6.25                    | 80<br>80<br>80<br>80<br>80<br>4<br>80 | Static IP<br>Static IP<br>Static IP<br>Static IP<br>Static IP<br>Static IP | 000ffc401f17<br>000ffc400f03<br>000ffc25412e<br>000ffc400f25<br>000ffc10ea0a<br>000ffc237264 | 104<br>104<br>61<br>104<br>9992<br>10   | Authentication<br>Username<br>Password                                           | Scan Onvif Devices                                    |  |
| 5<br>6<br>7<br>8<br>9<br>0           | R6122(WR228)<br>LD2222(WR229)<br>LD2222(WR230)<br>IPS9364/8(WR231)<br>LD2222(WR232)<br>DHD216中文測試<br>D1_聲音測試用C                                 | 192.168.5.228<br>192.168.5.229<br>192.168.5.230<br>192.168.5.231<br>192.168.5.231<br>192.168.6.22<br>192.168.6.22                   | 255.255.255.0<br>255.255.255.0<br>255.255.255.0<br>255.255.255.0<br>255.255.255.0<br>255.255.255.0<br>255.255.255.0 | 192.168.5.1<br>192.168.5.1<br>192.168.5.1<br>192.168.5.1<br>192.168.6.1<br>192.168.6.254                   | 80<br>80<br>80<br>80<br>80<br>80      | Static IP<br>Static IP<br>Static IP<br>Static IP<br>Static IP              | 000ffc401f17<br>000ffc400f03<br>000ffc25412e<br>000ffc400f25<br>000ffc10ea0a<br>000ffc237264 | 104<br>104<br>61<br>104<br>9992<br>10 ↓ | Authentication<br>Username<br>Password<br>Refresh                                | Scan Onvif Devices                                    |  |
| 5<br>6<br>7<br>8<br>9<br>0<br>1      | LR6122(WR228)<br>LD2222(WR29)<br>LD2222(WR29)<br>LD2222(WR230)<br>IP59364/8(WR231)<br>LD2222(WR232)<br>DHD216中2/前就<br>DHD25(中2)前就<br>D1_聲音測試用C | 192.168.5.228<br>192.168.5.229<br>192.168.5.230<br>192.168.5.231<br>192.168.5.231<br>192.168.5.232<br>192.168.6.22<br>192.168.6.191 | 255.255.255.0<br>255.255.255.0<br>255.255.255.0<br>255.255.255.0<br>255.255.255.0<br>255.255.255.0<br>255.255.255.0 | 192.168.5.1<br>192.168.5.1<br>192.168.5.1<br>192.168.5.1<br>192.168.6.1<br>192.168.6.254                   | 80<br>80<br>80<br>80<br>80<br>9<br>80 | Static IP<br>Static IP<br>Static IP<br>Static IP<br>Static IP<br>Static IP | 000ffc401f17<br>000ffc400f03<br>000ffc25412e<br>000ffc400f25<br>000ffc10ea0a<br>000ffc237264 | 104<br>104<br>61<br>104<br>9992<br>10 ¥ | Password Authentication Username Password Refresh Firmware Update                | Scan Onvif Devices Apply Batch IP Setting             |  |
| 5<br>6<br>7<br>8<br>9<br>0<br>1<br>1 | LR6122(WR228)<br>LD2222(WR230)<br>IPS9364/8(WR231)<br>LD2222(WR230)<br>ID2222(WR232)<br>DHD216中交測試<br>D1_聲音測試用C                                | 192.168.5.228<br>192.168.5.229<br>192.168.5.230<br>192.168.5.231<br>192.168.5.232<br>192.168.6.22<br>192.168.6.191                  | 255.255.255.0<br>255.255.255.0<br>255.255.255.0<br>255.255.255.0<br>255.255.255.0<br>255.255.255.0<br>255.255.255.0 | 192, 168, 5, 1<br>192, 168, 5, 1<br>192, 168, 5, 1<br>192, 168, 5, 1<br>192, 168, 6, 1<br>192, 168, 6, 25- | 80<br>80<br>80<br>80<br>80<br>4<br>80 | Static IP<br>Static IP<br>Static IP<br>Static IP<br>Static IP              | 000ffc401f17<br>000ffc400f03<br>000ffc25412e<br>000ffc400f25<br>000ffc10ea0a<br>000ffc237264 | 104<br>104<br>61<br>104<br>9992<br>10 ~ | Password Authentication Username Password Refresh Firmware Update Set As Default | Scan Onvif Devices Apply Batch IP Setting Time Adjust |  |

4. Time Adjust

Advanced IPScan uses the PC's time to sync all the selected devices. Click the "Start" button to sync the time.

| Time Adjust                                |       | -     | ×    |
|--------------------------------------------|-------|-------|------|
| Username                                   | admin |       |      |
| Password                                   | pass  |       |      |
| Time adjust finish!<br>Total Update 1 devi | ces.  | Start | Exit |

## 5. Set As Default

This feature restores all the selected IP cameras back to the software default.

For more information, please contact <u>fae@meritlilin.com.tw</u>.